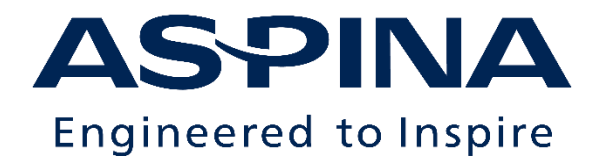

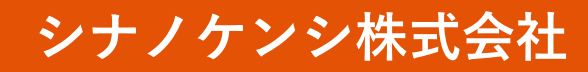

© 2020 Shinano Kenshi Co.,Ltd.

# DAISY教科書の申請/入手から い- <mark>リーダー</mark> iPad版での再生まで

目次

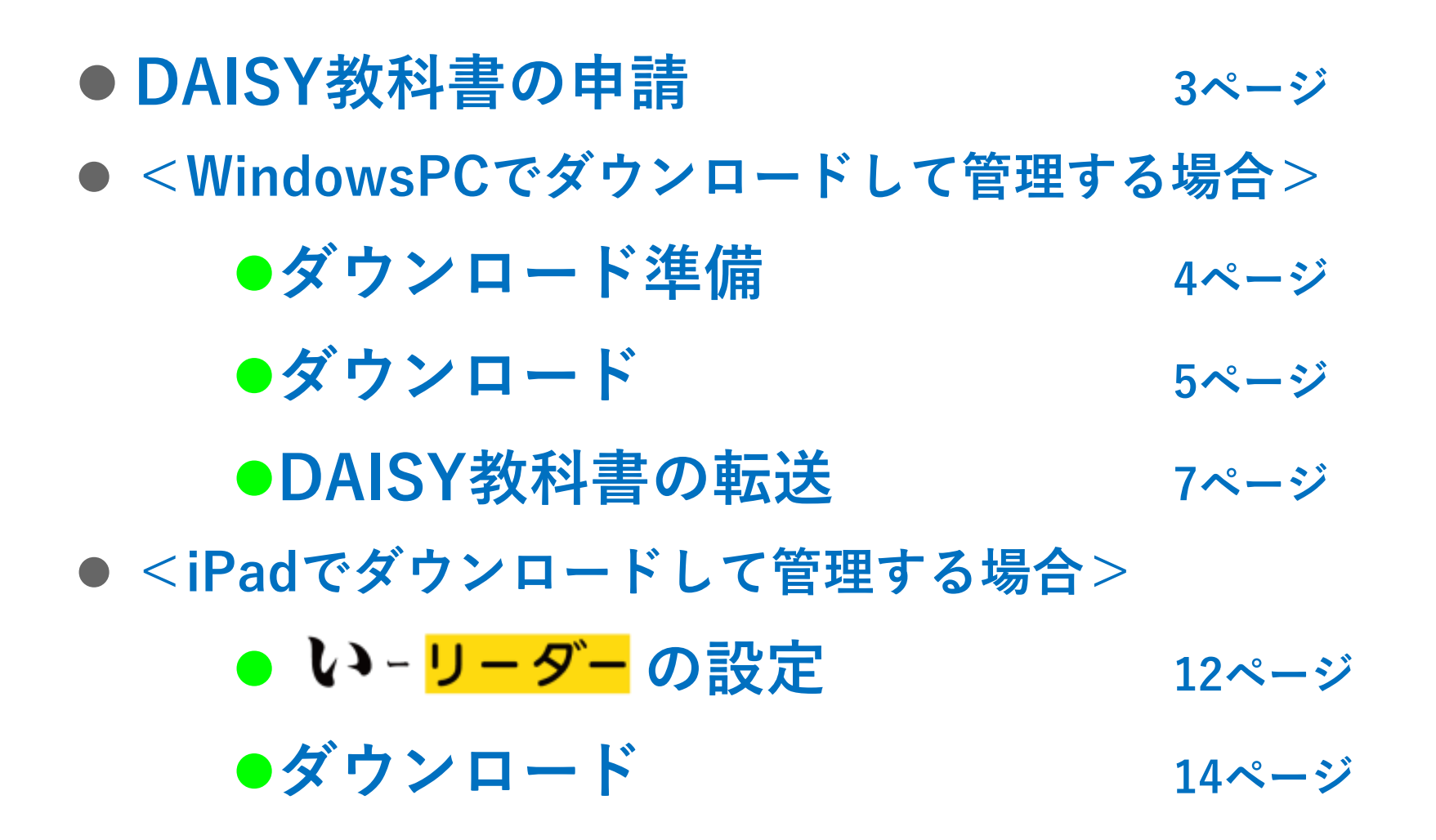

※ iPadおよびiTunesは米国およびその他の国々で登録されたApple Inc.の商標です。

2

# **DAISY**教科書の申請

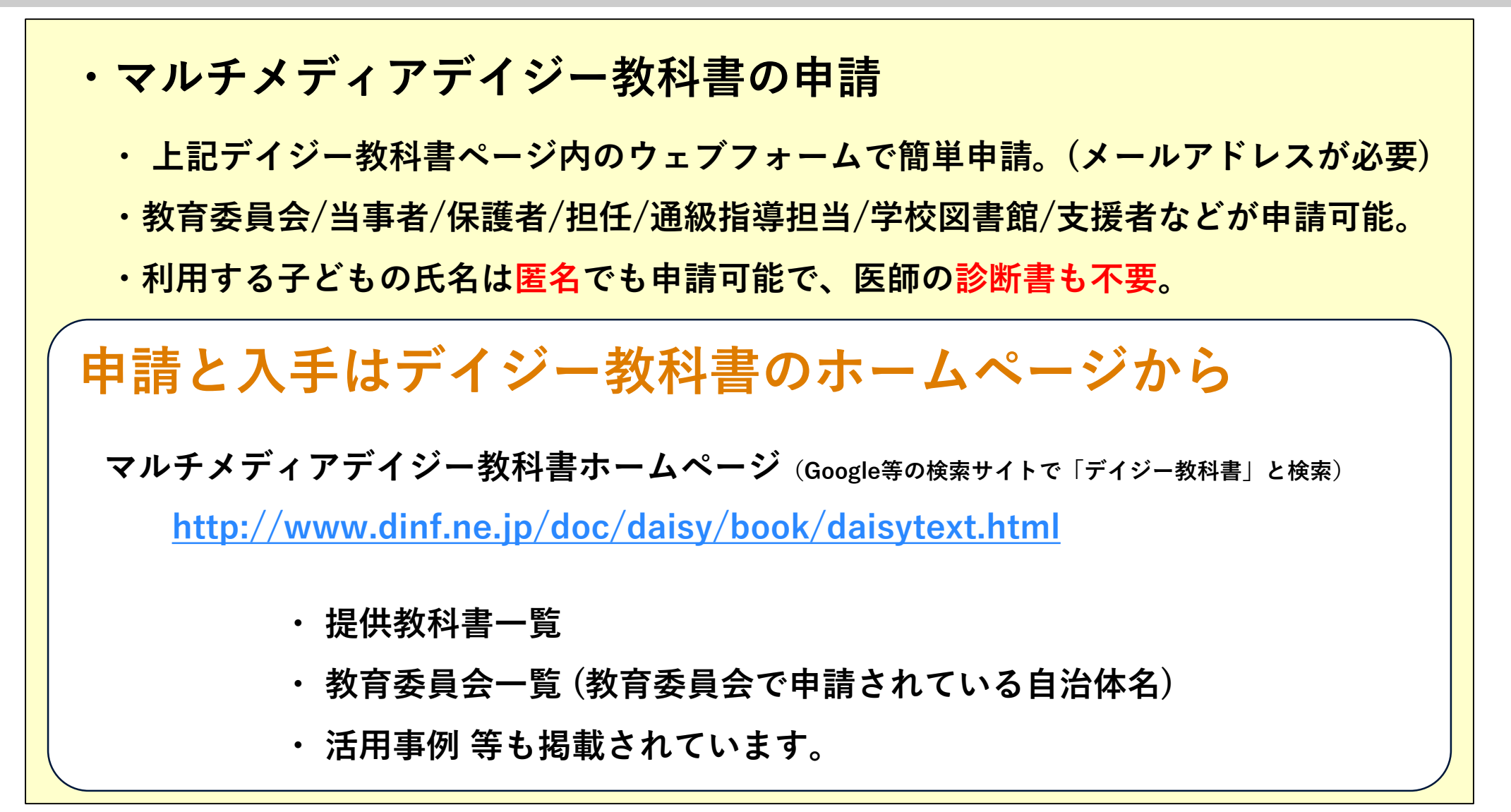

3

### ダウンロードしたデータを管理しやすくするため、予めフォルダを作成します。

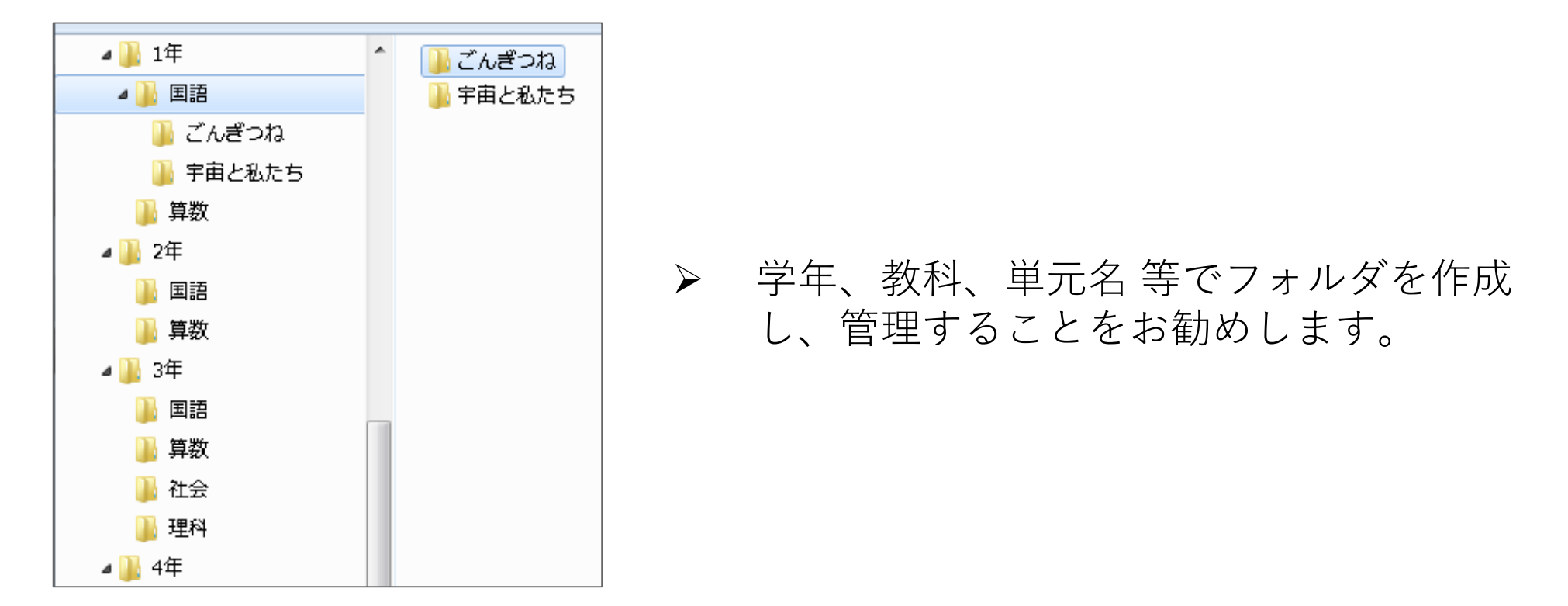

フォルダ事前作成の理由

- ダウンロードしたファイル名が「h28-1-koku-mitsu-1-042051-sr-14824.zip」となっており、
   どの教科書か判別が困難なため
- DAISY教科書は1年分ではなく、単元別などで製作されて配信されるため

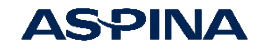

### <WindowsPCでダウンロードして管理する場合> DAISY教科書のダウンロード

#### ブラウザで次のアドレスへアクセスして、ログイン名とパスワードを入力

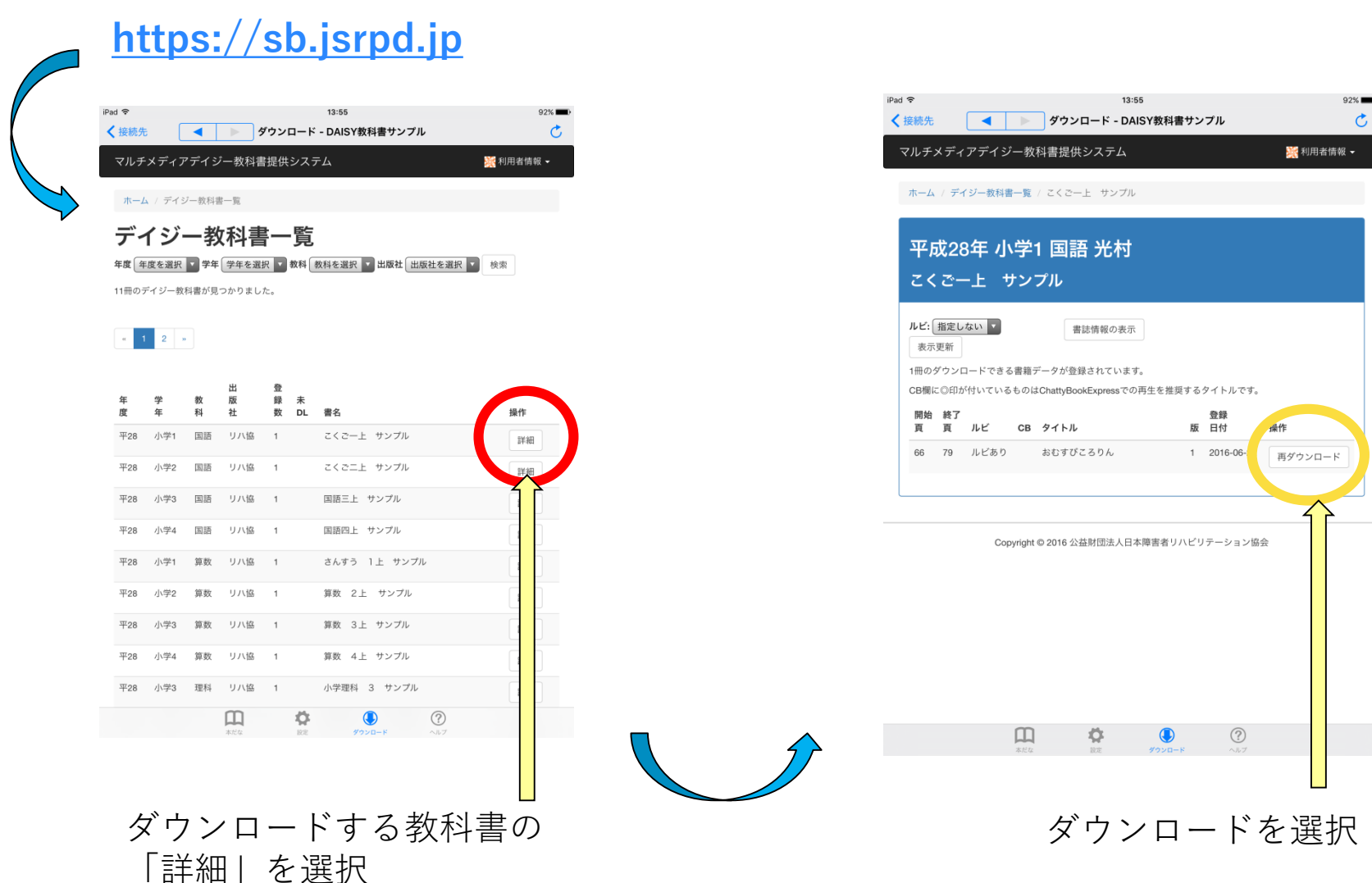

### <WindowsPCでダウンロードして管理する場合> DAISY教科書のダウンロード

| ◎ 名前を付けて保存                                                                                                    |             |             |                       |            | ×     |
|----------------------------------------------------------------------------------------------------|-------------|-------------|-----------------------|------------|-------|
| <                                                                                                    | •           | ▶ 1年 ▶ 国語 ▶ | ごんぎつね 🗸               | ・ 😽 ごんぎつねの | 検索 🔎  |
| 整理 ▼ 新しいフォル                                                                                                    | ダー          |             |                       |            | ··· · |
| ▲<br>〕<br>1年<br>▲<br>〕<br>国語<br>ごんざつね<br>「<br>主<br>たむと<br>し<br>二<br>たざつね<br>二<br>に<br>二<br>んざつね<br>二<br>し<br>むして<br>し<br>二<br>し<br>し<br>し<br>し<br>し<br>し<br>し<br>し<br>し<br>し<br>し<br>し<br>し | 名前          | ▲ 検索        | 更新日時<br>そ件に一致する項目はありま | 種類<br>:せん。 | サイズ   |
| ファイル名( <u>N</u> ): 16266                                                                                                    | 5.zip       |             |                       |            |       |
| ファイルの種類(T): ZIP フ                                                                                                    | ファイル (.zip) |             |                       |            | •     |
| <ul> <li>フォルダーの非表示</li> </ul>                                                                                                    |             |             |                       | 保存(5)      | キャンセル |
|                                                                                                    |             |             |                       |            |       |
| 5ペ-                                                                                                    | ージで作成       | したフォ        | ルダをして                 | 「保存」を      | 選択    |

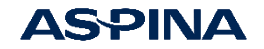

#### <WindowsPCでダウンロードして管理する場合> iPadに転送

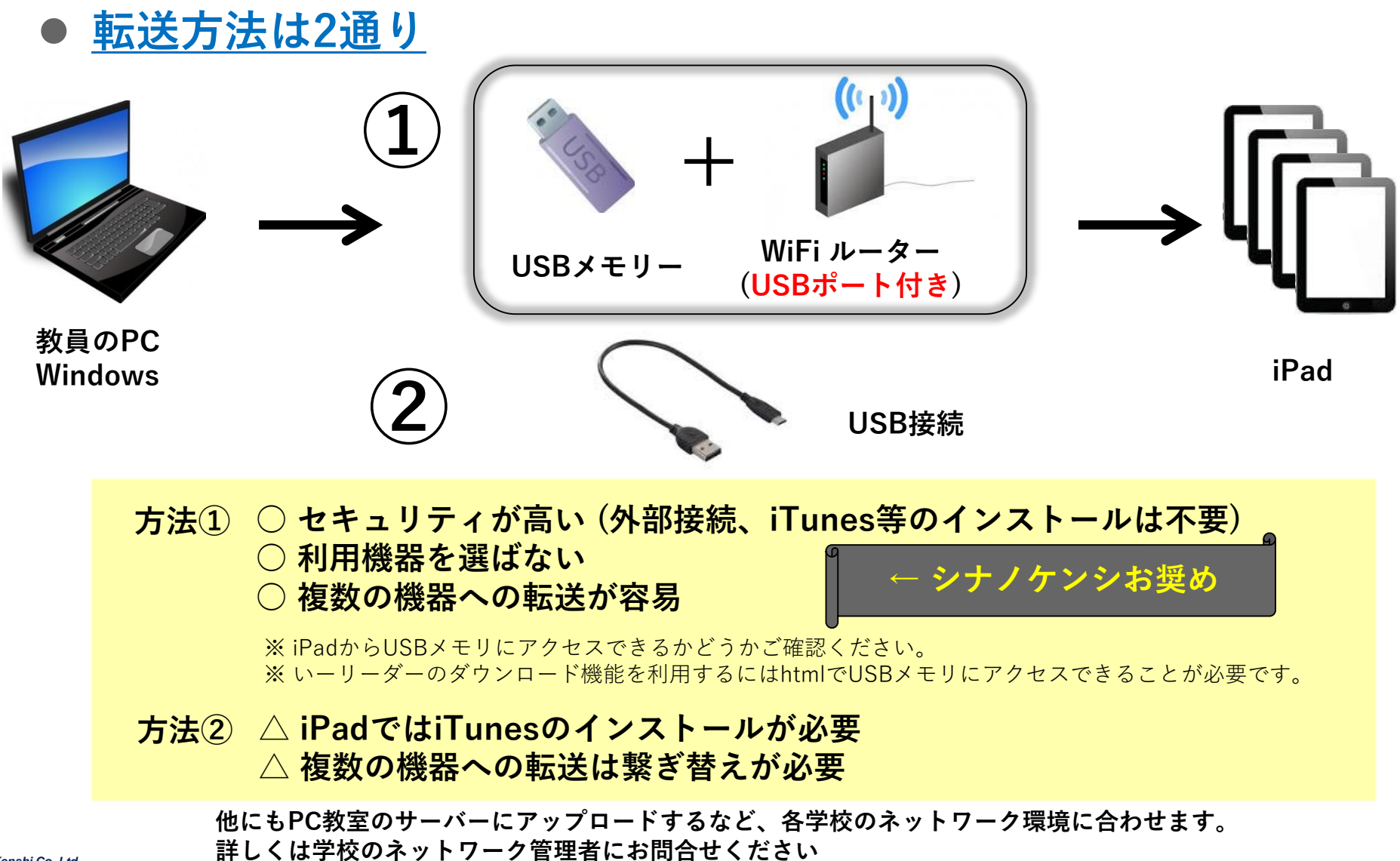

© 2020 Shinano Kenshi Co.,Ltd.

7

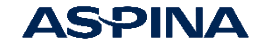

<WindowsPCでダウンロードして管理する場合> <方法①>ダウンロード機能を使う

# ● <br /> ▶- <br /> ● <br /> ▶- <br /> ● <br /> ● <br /> ▶- <br /> ● <br /> ● <br /> ▶- <br /> ● <br /> ● <br /> ▶- <br /> ● <br /> ▶- <br /> ● <br /> ▶- <br /> ▶- <br

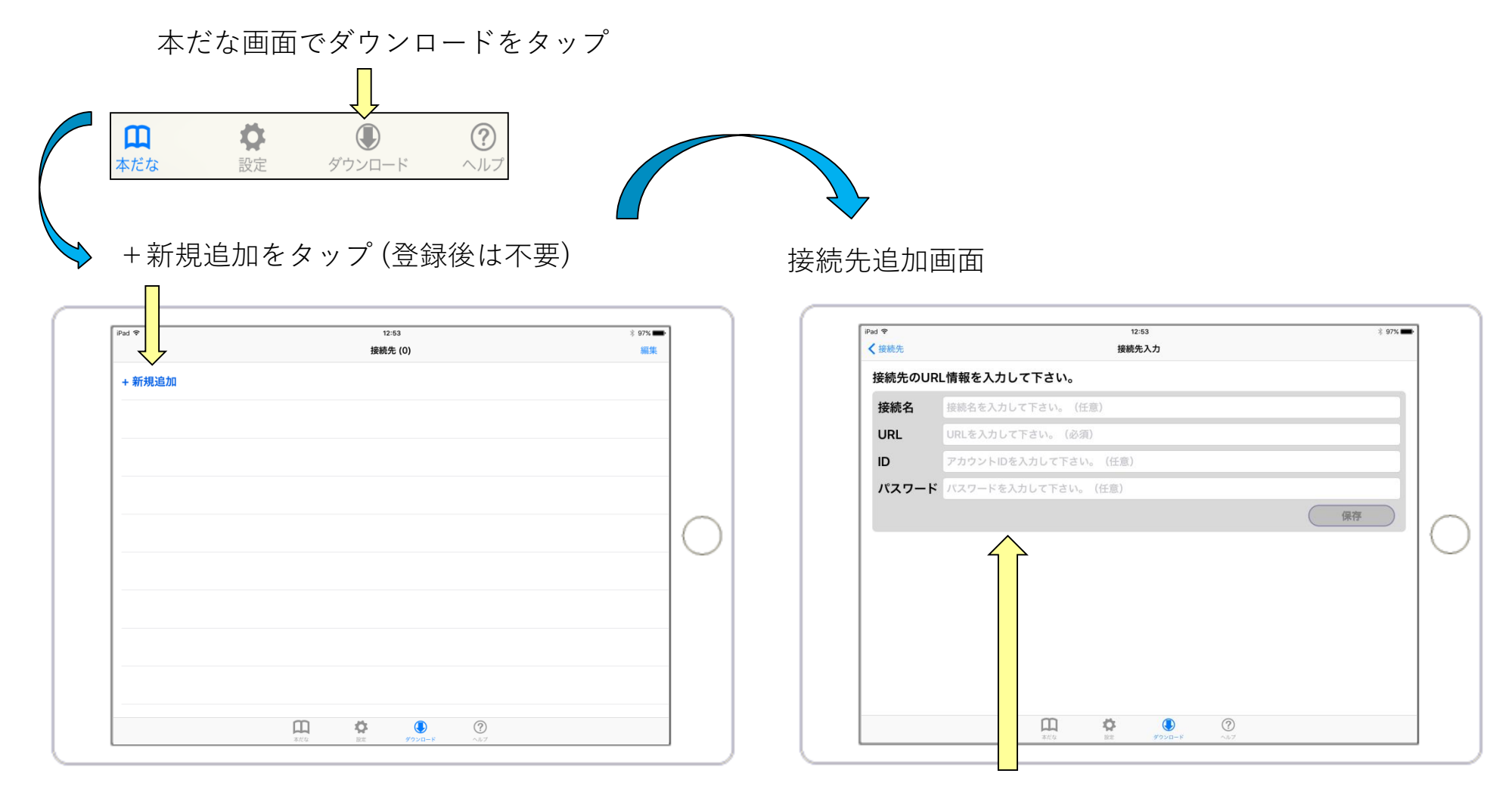

接続先情報を入力

8

#### <WindowsPCでダウンロードして管理する場合> <方法①>ダウンロード機能を使う

### DAISYのファイルをタップしてダウンロードしましょう

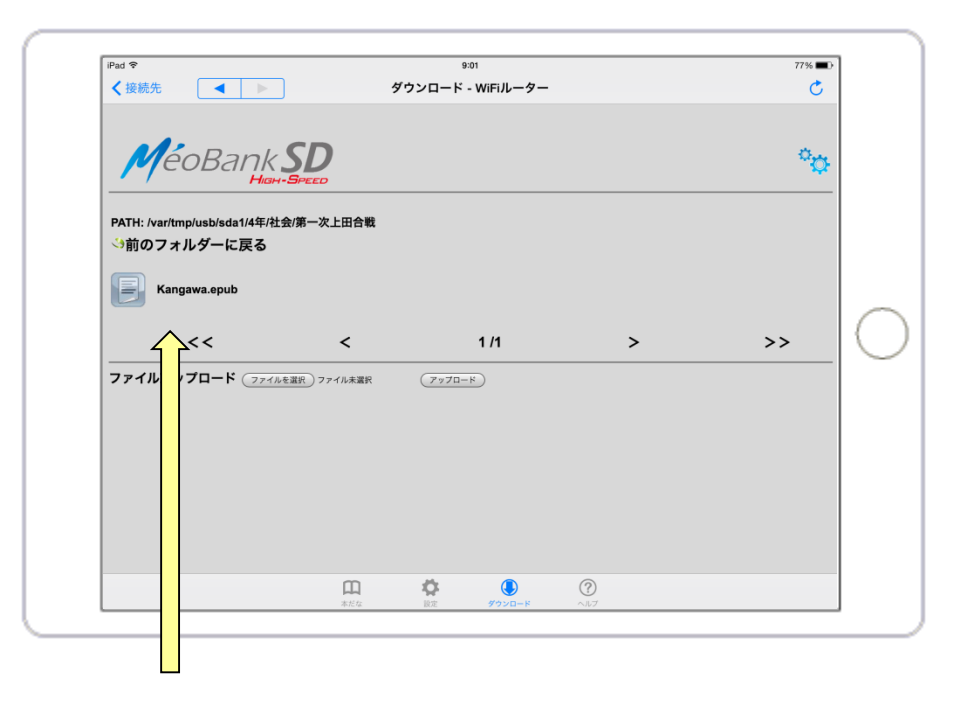

zip形式のフォルダをタップするとダウンロードされ、 自動的に本だなに格納されます

※ USBポート付WiFiルータTAXAN MBSD-HS-03/MGを使った例です。 画面は接続先によって異なります。

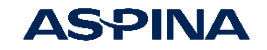

#### <WindowsPCでダウンロードして管理する場合> <方法②> USB接続(iTunes)を使う

## ● <u>iPadをパソコンに接続してiTunesを起動しましょう</u>

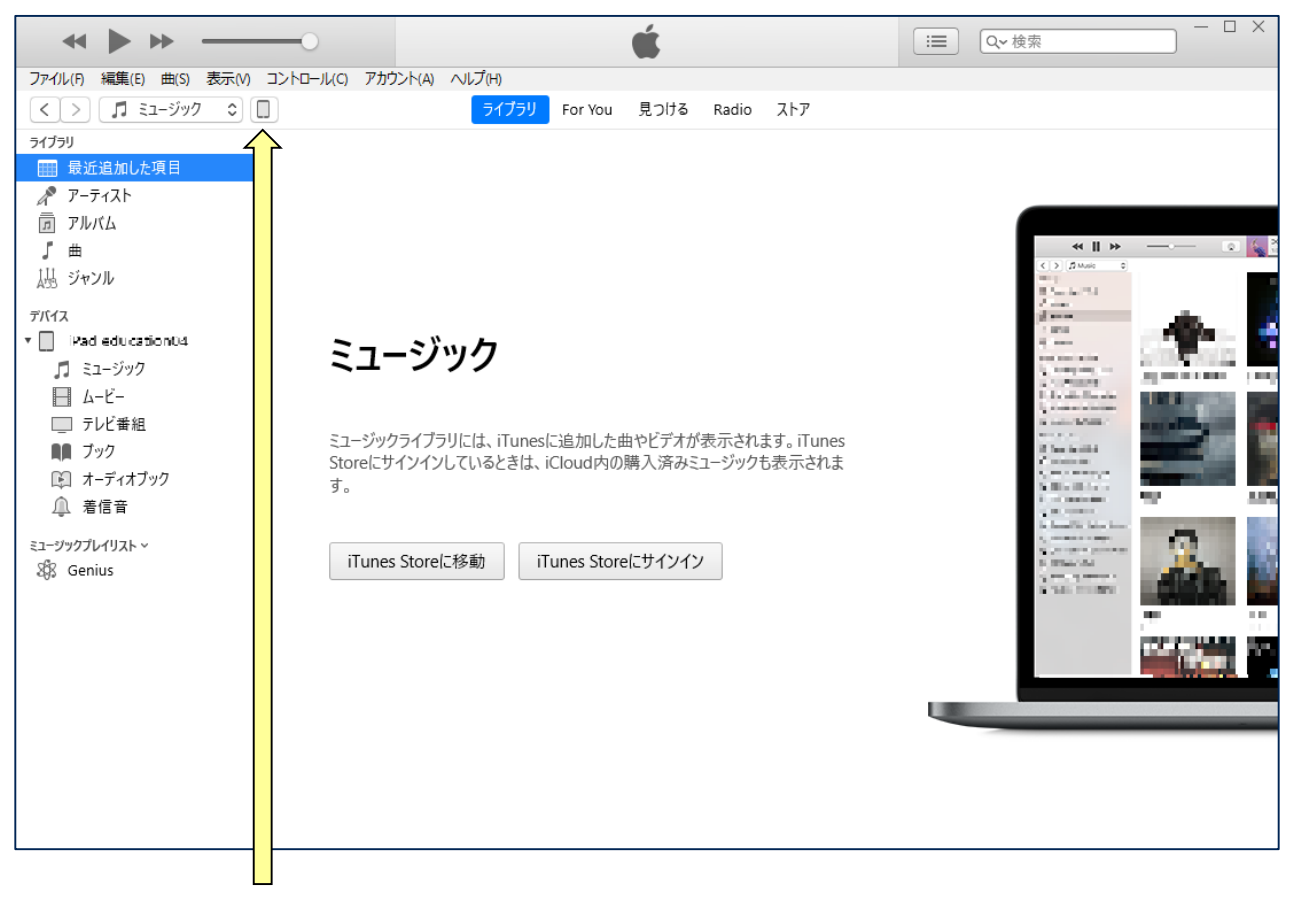

iPadのアイコンを選択

※ iTunesのバージョン12.10.7.3の場合

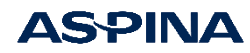

#### <WindowsPCでダウンロードして管理する場合> <方法②> USB接続(iTunes)を使う

### ● <u>いーリーダーにDAISYを取り込みましょう</u>

|   |                                                                                                    |                                                                        | <b>É</b>                     | ·□ ×                            |     |
|---|----------------------------------------------------------------------------------------------------|------------------------------------------------------------------------|------------------------------|---------------------------------|-----|
|   |                                                                                                    | アンジン(A) イソレン(h)                                                        | Psc education04              |                                 |     |
| 1 | <ul> <li>IPcd ±dJcabben04 ▲</li> <li>166B 64% ■</li> <li>設定</li> <li>概要</li> <li>引 ミュージック</li> <li>山 モビー</li> <li>テレビ番組</li> <li>雪 写真</li> <li>(1) 情報</li> <li>入 ファイル共有</li> <li>自分のデバイス上</li> </ul> | ファイル共有<br>以下のAppでは、iPadとこのコンピュー:<br>App<br>いーリーダー<br>アテテ いーリーダー<br>ンク版 | Pとの間で書類を転送できます。<br>いーリーダーの書類 | 0 KB 2018/06/01 16:06           | _ 2 |
|   | <ul> <li>□ ミュージック</li> <li>□ テレビ 番組</li> <li>■ ブック</li> <li>□ オーディオブック</li> <li>● 着信音</li> </ul>                                                                                                    | ビデオ App                                                                | <b>書類とデータ</b> 空き領域: 3.9      | 7ァイルを追加 保存<br>5 GB 同期 <u>終了</u> | 3   |

「ファイル共有」を選択、②「いーリーダー」を選択して
 「ファイルを追加」からzip形式のファイルを追加します。(「いーリーダーの書類」の
 枠内にファイルをドラッグアンドドロップしても追加できます)

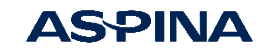

<iPadでダウンロードして管理する場合> レーター の設定

# ● **レ - <mark>リーダー</mark> でダウンロード接続先を登録しましょう**

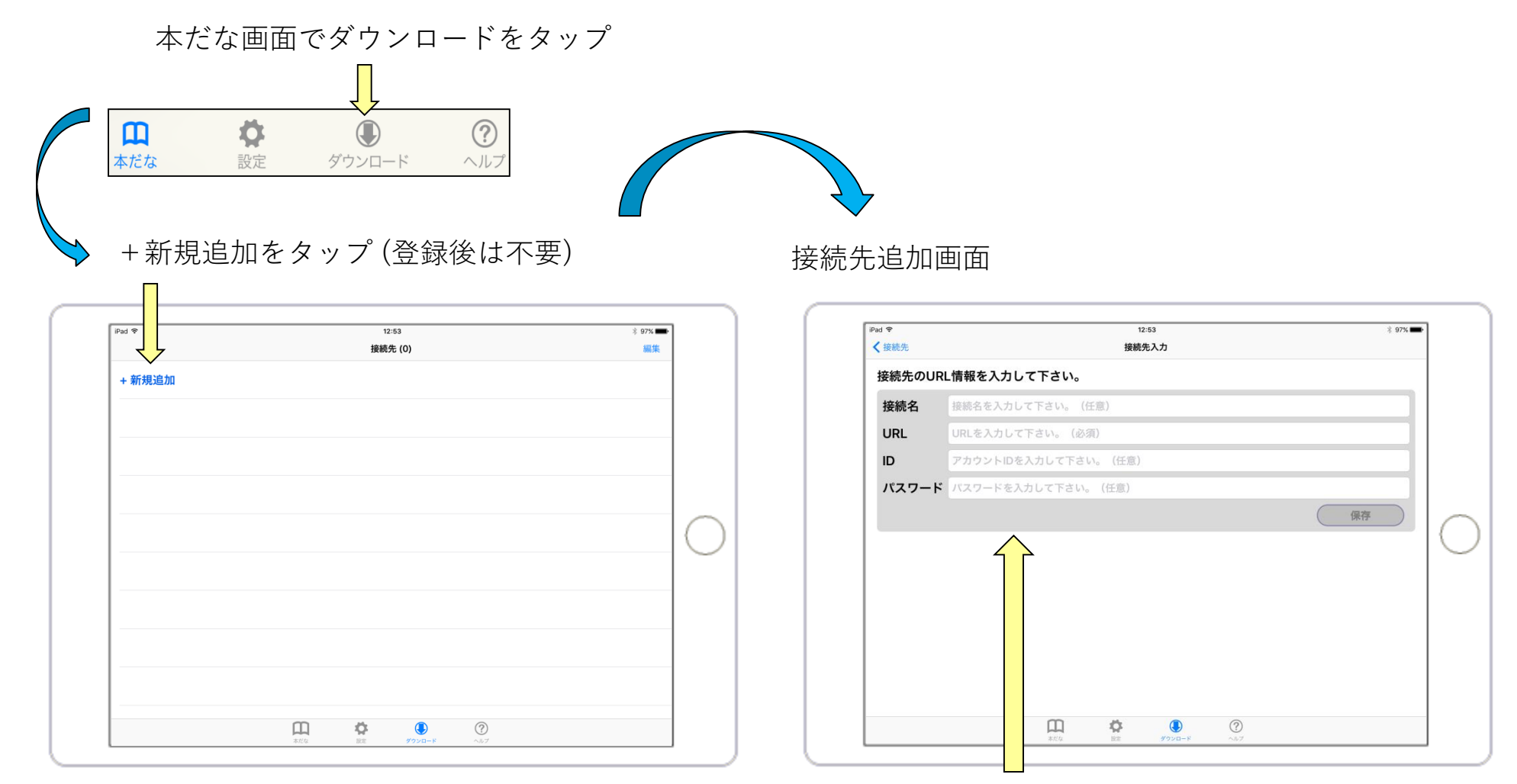

接続先情報を入力

<iPadでダウンロードして管理する場合> しーワーターの設定

# ● <br /> ● <br />

#### 接続先追加画面

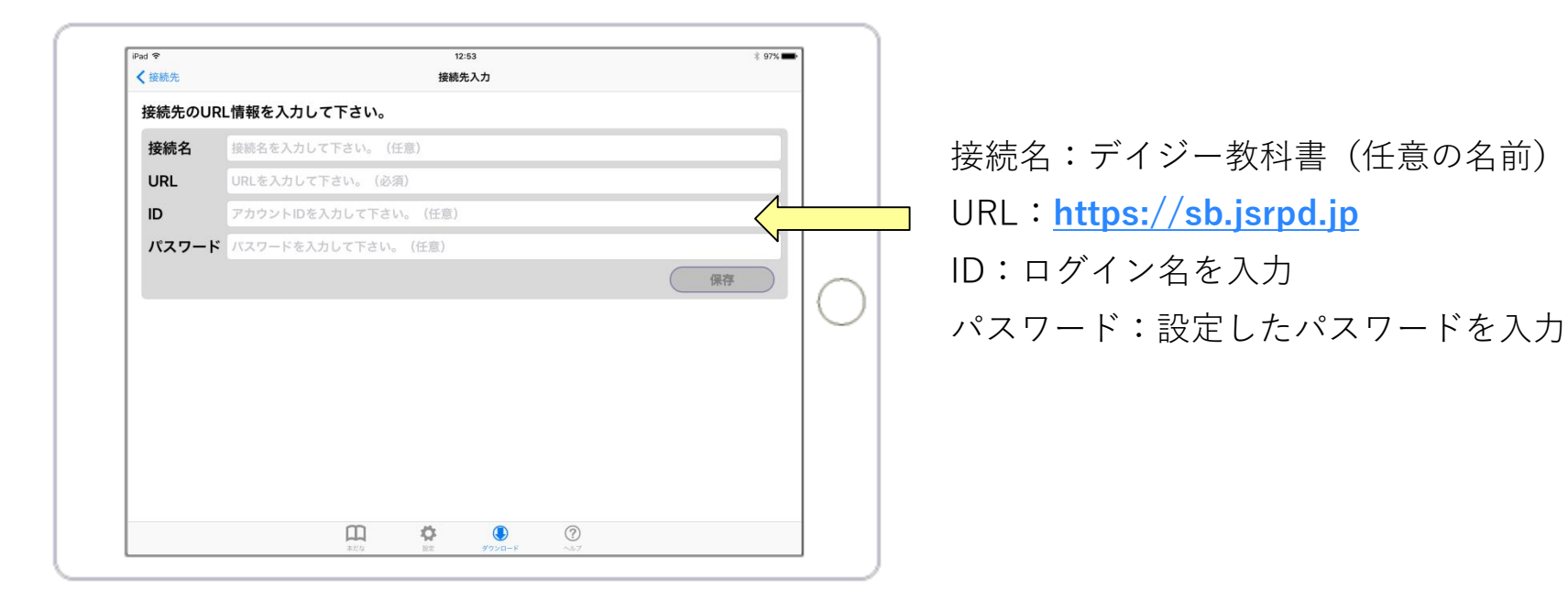

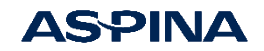

### <iPadでダウンロードして管理する場合> DAISY教科書のダウンロード

#### 保存した後にその設定をタップ

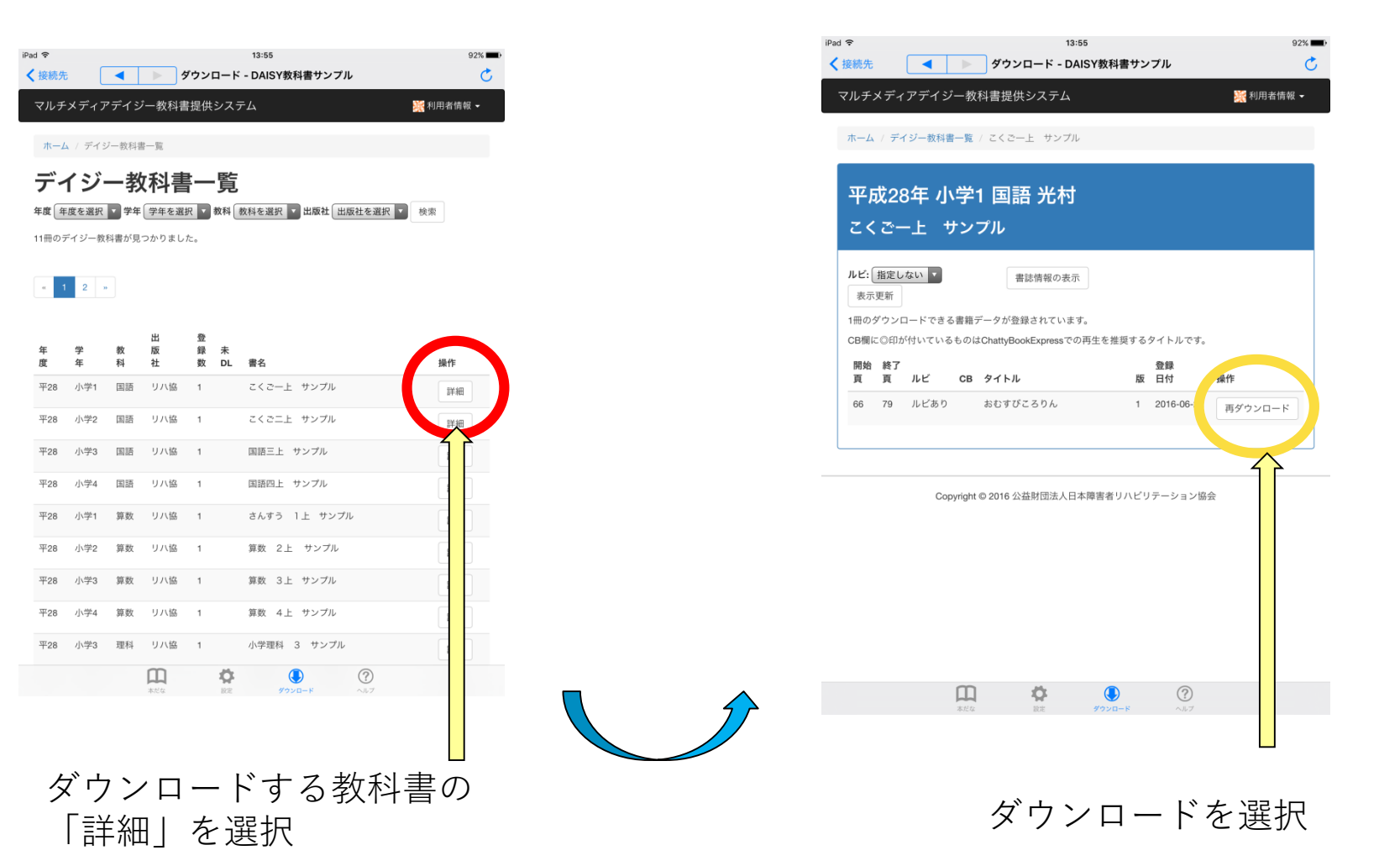